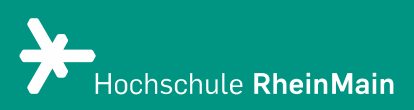

## PANOPTO Videoauswertung und Statistiken

Diese Anleitung bietet Nutzer:innen Hilfestellung, um sich mit der Videoauswertung und aufgezeichneten Statistiken des Rekorders Panopto zurechtzufinden.

Stand: August 2021

Wir helfen Ihnen gerne weiter. Sachgebiet V.1 | Didaktik und Digitale Lehre digitale-lehre@hs-rm.de

### Videoauswertung und Statistiken

Mit Panopto können Sie auf einfache Weise Ihre Lehrveranstaltung mit Videos anreichern. Vorhandene oder mit Panopto produzierte Videos können eigenständig, ohne Datenlimit hochgeladen und direkt in Ihren Kurs auf der Lernplattform eingebunden werden. Ob Sie in Ihrem Kurs lieber Livestreams oder Aufzeichnungen nutzen wollen, liegt ganz in Ihrer Hand - ebenso wie die Zugriffsrechte für Ihre Videos.

#### 1. Statistiken

- 2. Dashboard
  - 2.1 Aufrufe und Downloads
  - 2.2 Zuschauerengagement
  - 2.3 Häufigste Benutzer
  - 2.4 Download-Berichte
- 3. Einstellungen
  - 3.1 Diskussion
  - 3.2 Notizen
    - 3.2.1 Kanäle
- 4. Quizergebnisse
- 5. An wen können Sie sich bei Fragen wenden?

#### 1. Statistiken

Die Statistiken ihres Videos können Sie aufrufen, indem Sie mit der Maus über das jeweilige Video fahren und aus den auftauchenden Aktionsbuttons, den Button "Statistiken" auswählen.

| = +Hechschule       | RheinMain     Panopto     Betrieben<br>von Panopto     in Ordner "Test 07.21 (ID: 125966)" su     Q     Erstellen |
|---------------------|----------------------------------------------------------------------------------------------------|
| <b>f</b> Startseite | Test 07.21 (ID: 125966)                                                                                           |
| Mein Ordner         | ↑ C Aktualisieren                                                                                                 |
| Abonnements         | Sortieren nach: Name Dauer Datum V Bewertung                                                                      |
| Mit mir geteilt     | Test 07.21 (ID: 125966) [ Testordner                                                                              |
| Alles               | Organisation_Video_1_Ü2                                                                                           |
| Durchsuchen         | 🗱 Einstellungen < Freigeben 🖍 Bearbei n 🕕 Statistiken 🔋 Löschen                                                   |
|                     | 5:14                                                                                                    |

#### 2. Dashboard

Sie befinden sich nun im Statistik-Dashboard des ausgewählten Videos.

Hier erhalten Sie einen Überblick darüber, wie oft das Video angeschaut wurde, von wem es angeschaut wurde, wie lange es angeschaut wurde und ob interaktive Elemente genutzt wurden und wie die Ergebnisse dieser sind.

Im oberen Bereich unter der Überschrift "Sitzungs-Dashboard" sehen Sie eine Übersicht über folgende Daten ihres Videos:

- Anzahl der Ansichten und Downloads
- Anzahl einzelne Betrachter
- Minuten bereitgestellt
- Videodauer in Minuten
- Durchschnittliche Fertigstellung

|   | Analyse > > Video 01 > Organisation_Video_1_Ü2 |                          |                                       |                                        |                                                     |   |  |  |
|---|------------------------------------------------|--------------------------|---------------------------------------|----------------------------------------|-----------------------------------------------------|---|--|--|
| S | Sitzungs-Dashboar                              | d                        |                                       |                                        |                                                     | ٦ |  |  |
|   | <b>5</b><br>Ansichten und<br>Downloads         | 4<br>Einzelne Betrachter | <b>10.5</b><br>Minuten bereitgestellt | <b>5.2</b><br>Videodauer in<br>Minuten | <b>48.8%</b><br>Durchschnittliche<br>Fertigstellung |   |  |  |

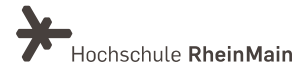

Rechts oben im Dropdown-Menü, können Sie auswählen, welcher Zeitraum der erhobenen Statistiken angezeigt werden soll.

| irtseite    | Analyse >                                | > Video 01               | ation_Video_1_Ü2               |                                 |                                              |                   |               |             |                     |
|-------------|------------------------------------------|--------------------------|--------------------------------|---------------------------------|----------------------------------------------|-------------------|---------------|-------------|---------------------|
| n Ordner    | Sitzungs-Dashbo                          | bard                     |                                |                                 |                                              |                   |               |             | Letzte 30 Ta        |
| nir geteilt | 5<br>Ansichten und<br>Downloads          | 4<br>Einzelne Betrachter | 10.5<br>Minuten bereitgestellt | 5.2<br>Videodauer in<br>Minuten | 48.8%<br>Durchschnittliche<br>Fertigstellung |                   |               |             |                     |
| nsuchen     |                                          |                          |                                | Aufrufe und Dow                 | nloads nach Tag                              |                   |               | 45          |                     |
|             | Aufurdie nurd Downloads                  |                          |                                |                                 |                                              | /                 |               | 9<br>6<br>3 | Übertragene Minuten |
|             | 1                                        | 0.7.21 12.7.21 14.7.21   | 16.7.21 18.7.21 20.7.2         | d Downloads                     | 26.7.21 28.7.21 30.7<br>tige Benutzer        | .21 1.8.21 3.8.21 | 5.8.21 7.8.21 | 9.8.21      |                     |
|             |                                          |                          |                                | Zuschauere                      | ngagement                                    |                   |               |             |                     |
|             | 10 · · · · · · · · · · · · · · · · · · · |                          |                                |                                 |                                              |                   |               | 5<br>4<br>3 | tionen              |

Sie haben folgende Auswahlmöglichkeiten:

- Jede Zeit
- Letzte 7 Tage
- Letzte 30 Tage
- Letzte 90 Tage
- Anpassen...

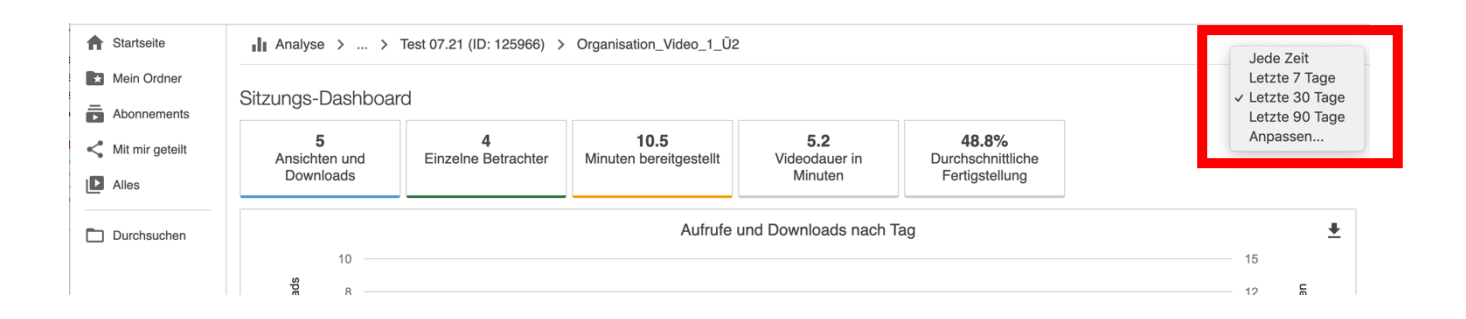

Möchten Sie einen bestimmten Zeitraum angezeigt bekommen, wählen Sie "Anpassen". Es öffnet sich folgendes Fenster:

| Wählen Sie eine Datenspanne:   | ×    |
|--------------------------------|------|
| Zwischen 10.07.2021 09.08.2021 |      |
| Filtern Abbred                 | chen |

Hier können Sie das genaue Datum des gewünschten Zeitraums, mit Hilfe des Kalenders auswählen.

Mit "Filtern" bestätigen Sie die Eingabe. Nun werden ausschließlich die Daten aus dem ausgewählten Zeitraum angezeigt und berücksichtigt.

#### 2.1 Aufrufe und Downloads

In der Grafik "Aufrufe und Downloads" werden folgende Informationen dargestellt.

- Aufrufe und Downloads nach Tag
- Eindeutige Benutzer
- Übertragene Minuten

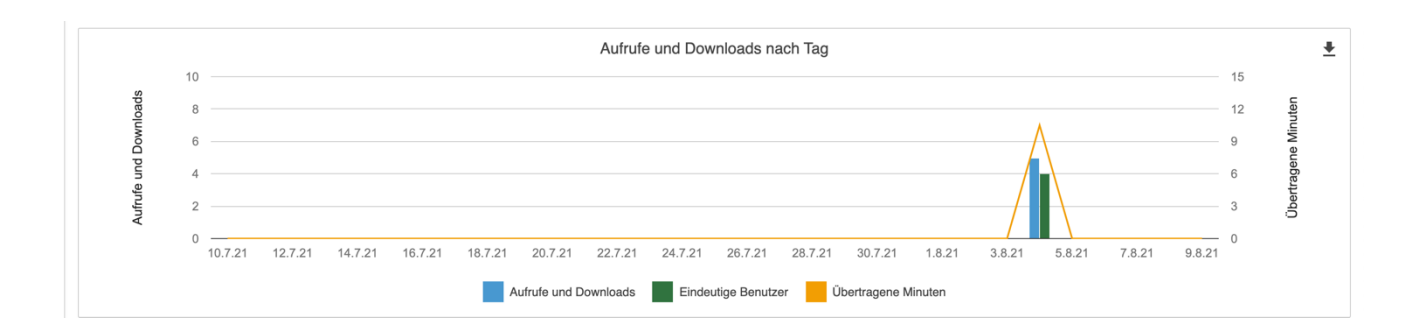

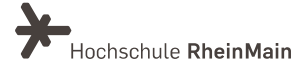

#### 2.2 Zuschauerengagement

In der Grafik "Zuschauerengagement" werden folgende Informationen dargestellt.

- Ansichten
- Kommentare
- Notizen

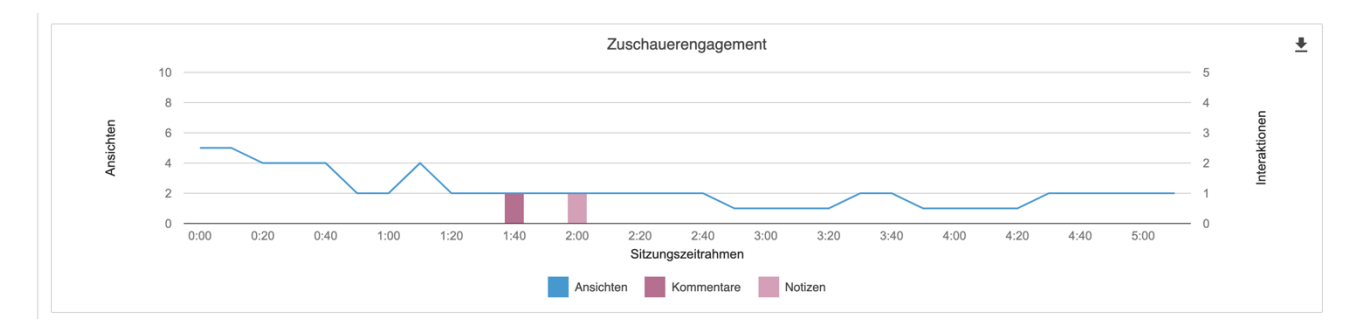

#### 2.3 Häufigste Benutzer

In der Tabelle "Häufigste Benutzer" werden folgende Informationen dargestellt.

- Anzeigender Benutzername
- Aufrufe und Downloads
- Übertragene Minuten
- Durchschnittliche Anzahl Minuten für Bereitstellung
- Abgeschlossener Prozentsatz
- Notes/ Notizen
- Comments/ Kommentare

|                      |                         |                     | Häufigste Benutzer                                  |                             |       | <u>*</u> |
|----------------------|-------------------------|---------------------|-----------------------------------------------------|-----------------------------|-------|----------|
| Anzeigender Benutzer | Aufrufe und Downloads 👻 | Übertragene Minuten | Durchschnittliche Anzahl Minuten für Bereitstellung | Abgeschlossener Prozentsatz | Notes | Comments |
|                      | 2                       | 5.5                 | 2.8                                                 | 100                         | 0     | 0        |
|                      | 1                       | 1.2                 | 1.2                                                 | 24                          | 0     | 0        |
|                      | 1                       | 3                   | 3                                                   | 55                          | 1     | 1        |
|                      | 1                       | 0.8                 | 0.8                                                 | 16                          | 0     | 0        |

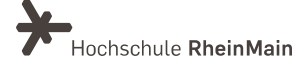

#### 2.4 Download-Berichte

Unter "Download-Berichte" können Sie den aktuellen Stand der Statistik ihres Videos in ZIP-Format herunterladen und sichern.

| Häufigste Benutzer  |                         |                     |                                                     |                             |       |          |  |
|---------------------|-------------------------|---------------------|-----------------------------------------------------|-----------------------------|-------|----------|--|
| nzeigender Benutzer | Aufrufe und Downloads 👻 | Übertragene Minuten | Durchschnittliche Anzahl Minuten für Bereitstellung | Abgeschlossener Prozentsatz | Notes | Comments |  |
|                     | 2                       | 5.5                 | 2.8                                                 | 100                         | 0     | 0        |  |
|                     | 1                       | 1.2                 | 1.2                                                 | 24                          | 0     | 0        |  |
|                     | 1                       | 3                   | 3                                                   | 55                          | 1     | 1        |  |
|                     | 1                       | 0.8                 | 0.8                                                 | 16                          | 0     | 0        |  |
| Download-Berichte   |                         |                     |                                                     |                             |       |          |  |

#### 3. Einstellungen

Klicken Sie entweder auf das Vorschaubild des Videos, oder fahren Sie mit der Maus über das Video und klicken Sie auf die "Bearbeiten" Funktion.

| =               | ele RheinMain S Panopto Betrieben von Panopto in Ordner Video 01 Q Erstellen -                                                                                                    |
|-----------------|----------------------------------------------------------------------------------------------------|
| A Startseite    | Video 01                                                                                                    |
| Mein Ordner     | ↑     C Aktualisieren       ■     ■       ■     ■       ■     ■       ■     ■       ■     ■       ■     ■       ■     ■       ■     ■       ■     ■       ■     ■       ■     ■       ■     ■       ■     ■       ■     ■       ■     ■       ■     ■       ■     ■       ■     ■       ■     ■       ■     ■       ■     ■       ■     ■       ■     ■       ■     ■       ■     ■       ■     ■       ■     ■       ■     ■       ■     ■       ■     ■       ■     ■       ■     ■       ■     ■       ■     ■       ■     ■       ■     ■       ■     ■       ■     ■       ■     ■       ■     ■       ■     ■       ■     ■       ■     ■       ■     ■ <t< th=""></t<> |
| Abonnements     | Sortieren nach: Name Dauer Datum V Bewertung                                                                                                    |
| Mit mir geteilt | Test 07.21 (ID: 125966) [ Testordner                                                                                                    |
| Alles           | Prganisation_Video_1_Ü2                                                                                                    |
| Durchsuchen     | C Einstellungen < Freigebe                                                                                                    |
| U Durchsuchen   | 6114                                                                                                    |

#### 3.1 Diskussion

Im linken Bereich sehen Sie im Seitenmenü den Punkt "Diskussion".

Indem Sie diesen auswählen können Sie Kommentare der Videonutzer sehen und direkt auf diese reagieren und antworten.

Geben Sie ihre Antwort direkt in das Textfeld "Öffentlichen Kommentar verfassen" ein.

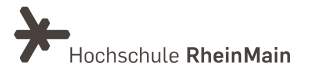

#### PANOPTO | Videoauswertung und Statistiken

| Diese Aufn                           | ahme durchsuchen                      | Q      |
|--------------------------------------|---------------------------------------|--------|
| Details<br>Inhalte                   | Alle -                                | • •    |
| Diskussion<br>Notizen<br>Lesezeicher | Regina Habermann<br>Kommentar Test RH | 1:49   |
|                                      | Öffentlichen Kommentar verfassen      | 0:00 > |

Soll der Kommentar privat verfasst werden und nicht öffentlich sichtbar sein, so wählen Sie "Antworten" und verfassen Sie einen privaten Kommentar, welchen nur der ursprüngliche Kommentator sehen wird.

| Diese Aufnahr                        | ne durchsuchen                                                                                        | Q          |
|--------------------------------------|----------------------------------------------------------------------------------------------------|------------|
| Details<br>Inhalte                   | Alle -                                                                                                | <b>⊙ ±</b> |
| Diskussion<br>Notizen<br>Lesezeichen | <ul> <li>RH Regina Habermann</li> <li>Kommentar Test RH</li> <li>▲ Antworten · vor 5 Tagen</li> </ul> | 1:49       |
|                                      | Öffentlichen Kommentar verfassen                                                                      | 0:00       |

#### 3.2 Notizen

Unter dem Menüpunkt "Notizen", können Sie kurze Informationen und Notizen für sich und die Videonutzer hinterlegen. Die Notizenfunktion von Panopto macht es Ihnen leicht, Notizen zum Video auf derselben Seite einzugeben, auf der Sie sich das Video ansehen. Ihre Notizen werden zusammen mit dem entsprechenden Teil des Videos mit einem Zeitstempel angezeigt.

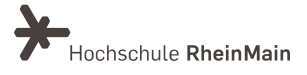

| Diese Aufnah | me durchsuchen                                                                                 | Q                                   |
|--------------|------------------------------------------------------------------------------------------------|-------------------------------------|
| Details      | Ihre Notizen (unified\tr Privat ma                                                             | chen Hilfe                          |
| Inhalte      |                                                                                                |                                     |
| Diskussion   | Das Quiz kann beliebig off wiederholt werden. Si schauen Sie das Video einfach noch einmal von | oliten Sie unsicher sein, vorne. :) |
| Notizen      |                                                                                                |                                     |
| Lesezeichen  |                                                                                                |                                     |

#### 3.2.1 Kanäle / Channel

In Panopto ist es möglich Notizen in Kanälen zu machen. Dies ist nützlich, wenn Sie Ihre Notizen mit einer Gruppe zusammenarbeiten möchten. Jeder mit dem Kanalnamen kann unter diesem Namen Notizen hinzufügen oder anzeigen.

Um einen Kanal zu erstellen oder ihm beizutreten, wählen Sie "Channel beitreten…" aus dem Dropdown-Menü

| Diese Aufna | hme durchsuchen                              | Q                                       |  |  |
|-------------|----------------------------------------------|-----------------------------------------|--|--|
| Details     | ✓ Ihre Notizen (unified\                     | tlich machen Hilfe                      |  |  |
| Inhalte     | Channel beitreten                            | ensistes Islastas                       |  |  |
| Diskussion  | synchronisiert. Geben Sie eine Notiz ein und | lezeigten innalten<br>I drücken Sie die |  |  |
| Notizen     | Eingabetaste, um die Notiz hinzuzufügen.     |                                         |  |  |
| Lesezeichen |                                              |                                         |  |  |

Im Textfeld Kanäle können Sie den Namen eines neuen oder bestehenden Kanals eingeben. Um einen Kanal zu erstellen, geben Sie einen neuen Namen ein und drücken Sie Return/Enter auf Ihrer Tastatur. Speichern Sie diesen Namen und teilen Sie ihn mit Ihren Mitarbeitern. Ein Mitbearbeiternder kann dem Kanal beitreten, um Ihre Notizen anzuzeigen

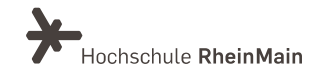

und weitere hinzuzufügen, indem "Channel beitreten..!. auswählt wird und der Kanalname eingegeben wird.

# Diese Aufnahme durchsuchen Q Details Kanal 1 Abbrechen ♪ Hilfe Inhalte Notizen werden bei der Eingabe mit den angezeigten Inhalten synchronisiert. Geben Sie eine Notiz ein und drücken Sie die Eingabetaste, um die Notiz hinzuzufügen. Hilfe Lesezeichen Versezeichen Versezeichen Versezeichen

Um einen Kanal auszuwählen, öffnen Sie das Dropdown-Menü und wählen Sie den Kanal aus, dem Sie Noten hinzufügen möchten

| Diese Aufnah | Ihre Notizen (unified\tpenndor)                                              | Q                                                  |  |  |  |  |
|--------------|------------------------------------------------------------------------------|----------------------------------------------------|--|--|--|--|
|              | Kanal 1                                                                      |                                                    |  |  |  |  |
| Details      | ✓ Kanal 2                                                                    | Hilfe                                              |  |  |  |  |
| Inhalte      | Channel beitreten                                                            |                                                    |  |  |  |  |
| Diskussion   | Notizen werden bei der Eingabe mit d<br>synchronisiert, Geben Sie eine Notiz | en angezeigten Inhalten<br>ein und drücken Sie die |  |  |  |  |
| Notizen      | Eingabetaste, um die Notiz hinzuzufügen.                                     |                                                    |  |  |  |  |
| Lesezeichen  |                                                                              |                                                    |  |  |  |  |

#### 4. Quizergebnisse

Die Ergebnisse der von Ihnen erstellten Quizze können Sie unter Einstellungen einsehen. Fahren Sie mit der Maus über das gewünschte Video und wählen Sie aus den Aktionsbuttons "Einstellungen" aus.

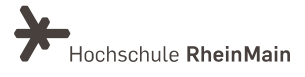

|                 | e RheinMain Panopto Betrieben von Panopto in Ordner "Test 07.21 (ID: 125966)" su Q Erstellen - |
|-----------------|------------------------------------------------------------------------------------------------|
| A Startseite    | Test 07.21 (ID: 125966)                                                                        |
| Mein Ordner     | ↑ C Aktualisieren 📰 📰 📰 Nach Datum filtern 🗆 Geplante Aufzeichnungen anzeigen                  |
| Abonnements     | Sortieren nach: Name Dauer Datum ▼ Bewertung                                                   |
| Mit mir geteilt | Test 07.21 (ID: 125966) [ Testordner                                                           |
| Alles           | Video 01                                                                                       |
| Durchsuchen     | 🗱 Einstellungen < Freigeben 🌶 Bearbeiten 🖬 Statistiken 🔋 Löschen                               |

Das Einstellungs-Fenster öffnet sich und sie befinden sich in den Einstellungen. Wählen sie in der Auswahlliste links den Punkt "Quizergebnisse".

| Organis                              | ation_Video_1_Ü2                                       |                                                                    | ×                                                           |
|--------------------------------------|--------------------------------------------------------|--------------------------------------------------------------------|-------------------------------------------------------------|
| Überblick                            | Quizergebnisse - Zusammenfassu                         | ing                                                                |                                                             |
| Freigabe                             | Abschnitt                                              | Position                                                           | Ergebnisse                                                  |
| Ausgaben<br>Quizergebnisse           | Quiz                                                   | 00:00                                                              | 3/10 (30%)                                                  |
| Couron                               | Benutzerergebnisse – Zusammen                          | fassung 🛃 🛃                                                        | Herunterladen                                               |
| Clips<br>Suche                       | Benutzer                                               | Durchgeführte<br>Quiz                                              | Ergebnisse                                                  |
| Untertitel<br>Verwalten<br>Protokoll |                                                        | 1/1 (100%)<br>1/1 (100%)<br>1/1 (100%)<br>1/1 (100%)<br>1/1 (100%) | 1/2 (50%)<br>2/2 (100%)<br>0/2 (0%)<br>0/2 (0%)<br>0/2 (0%) |
|                                      | Detaillierte Ergebnisse nach Absch<br>Abschnitt Quiz V | nnitt 👤                                                            | Herunterladen                                               |
|                                      | Frage                                                  | Тур                                                                | Ergebnisse                                                  |
|                                      | 1: Wie lautet der Titel des Videos?                    | Einfachauswahl                                                     | 1/5 (20%)                                                   |
|                                      | 2: Wie lang ist das Video in Minuter                   | error Einfachauswahl                                               | 2/5 (40%)                                                   |
|                                      | Benutzer                                               |                                                                    | Ergebnisse                                                  |
|                                      |                                                        |                                                                    | 1/2 (50%)                                                   |
|                                      |                                                        |                                                                    | 2/2 (100%)                                                  |
|                                      |                                                        |                                                                    | 0/2 (0%)                                                    |
|                                      |                                                        |                                                                    | 0/2 (0%)<br>0/2 (0%)                                        |
|                                      | Quizergebnisse löschen                                 |                                                                    |                                                             |
|                                      | Löschen Quizerge                                       | ebnisse für dieses Video löschen                                   |                                                             |
|                                      |                                                        |                                                                    |                                                             |

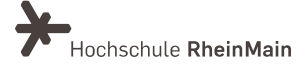

Nun sehen Sie welche Nutzer das Quiz bearbeitet haben und deren Ergebnisse, sowie einen Überblick über alle Ergebnisse des Quiz'.

Über den Button "Herunterladen" können Sie die Quizergebnisse als .csv Datei sichern und mit einem entsprechenden Programm (z.B. Excel oder Numbers) bearbeiten und nutzen.

| Überblick      | Quizergebnisse - Zusammenfassung       |                          |                        |
|----------------|----------------------------------------|--------------------------|------------------------|
| Freigabe       | Abschnitt                              | Position                 | Ergebnisse             |
| Ausgaben       | Quiz                                   | 00:00                    | 3/10 (30%)             |
| Quizergebnis   | se                                     |                          |                        |
| Spuren         | Benutzerergebnisse – Zusammenfassung   | <b>±</b>                 | Herunterladen          |
| Clips<br>Suche | Benutzer                               | Durchgefünnte<br>Quiz    | Ergebnisse             |
| Untertitel     |                                        | 1/1 (100%)               | 1/2 (50%)              |
| Verwalten      |                                        | 1/1 (100%)<br>1/1 (100%) | 2/2 (100%)<br>0/2 (0%) |
| Protokoll      |                                        | 1/1 (100%)<br>1/1 (100%) | 0/2 (0%)<br>0/2 (0%)   |
|                |                                        |                          |                        |
|                | Detaillierte Ergebnisse nach Abschnitt | <b>±</b>                 | Herunterladen          |
|                | Abschnitt Quiz 🗸                       |                          |                        |

Außerdem können Sie alle Quizergebnisse für dieses Quiz löschen

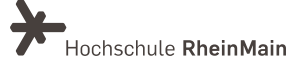

| Organ                                | iisation_Video_1_Ü2                                                          |                                                      | >                                               |
|--------------------------------------|------------------------------------------------------------------------------|------------------------------------------------------|-------------------------------------------------|
| Überblick                            | Quizergebnisse - Zusammenfassung                                             |                                                      |                                                 |
| Freigabe                             | Abschnitt                                                                    | Position                                             | Ergebnisse                                      |
| Ausgaben                             | Quiz                                                                         | 00:00                                                | 3/10 (30%)                                      |
| Quizergebniss                        | e e                                                                          |                                                      |                                                 |
| Spuren                               | Benutzerergebnisse – Zusammenfassung                                         | <b>±</b>                                             | Herunterladen                                   |
| Clips<br>Suche                       | Benutzer                                                                     | Durchgeführte<br>Quiz                                | Ergebnisse                                      |
| Untertitel<br>Verwalten<br>Protokoll |                                                                              | 1/1 (100%)<br>1/1 (100%)<br>1/1 (100%)<br>1/1 (100%) | 1/2 (50%)<br>2/2 (100%)<br>0/2 (0%)<br>0/2 (0%) |
|                                      | Deteillierte Ernebniese nach Aberbnitt                                       | 1/1 (100%)                                           | 0/2 (0%)                                        |
|                                      | Abschnitt Quiz V                                                             | *                                                    | Herunterladen                                   |
|                                      | Frage                                                                        | Тур                                                  | Ergebnisse                                      |
|                                      | 1: Wie lautet der Titel des Videos?<br>2: Wie lang ist das Video in Minuten? | Einfachauswahl<br>Einfachauswahl                     | 1/5 (20%)<br>2/5 (40%)                          |
|                                      | Benutzer                                                                     |                                                      | Ergebnisse                                      |
|                                      |                                                                              |                                                      | 1/2 (50%)                                       |
|                                      |                                                                              |                                                      | 2/2 (100%)                                      |
|                                      |                                                                              |                                                      | 0/2 (0%)                                        |
|                                      |                                                                              |                                                      | 0/2 (0%)<br>0/2 (0%)                            |
|                                      | Quizergebnisse löschen                                                       |                                                      |                                                 |
|                                      | Löschen Quizergebnisse für g                                                 | dieses Video löschen                                 |                                                 |

Klicken Sie auf "Löschen" und Bestätigen Sie anschließend mit "OK".

|        | 000/000/ 0002 T200 NOCT 00000                            | 0020000 QI     |             | QUILI |
|--------|----------------------------------------------------------|----------------|-------------|-------|
| ltion_ | Auf hs-rm.cloud.panopto.eu wird Folgendes angezeigt:     |                |             |       |
|        | Möchten Sie die vorhandenen Quizerg<br>wirklich löschen? | gebnisse für d | ieses Video |       |
| Quizer |                                                          | Abbrechen      |             |       |
| Abso   |                                                          | Abbrechen      | OK          |       |
| Quiz   |                                                          | •              | 00:00       |       |

#### 5. An wen können Sie sich bei Fragen wenden?

Bei Fragen zu Panopto-Video steht Ihnen das Team des Sachgebietes Didaktik und Digitale Lehre zur Verfügung: <u>digitale-lehre@hs-rm.de.</u>

Bei technischen Problemen können Sie sich an das Service Desk des ITMZ wenden: <u>service-itmz@hs-rm.de</u>.

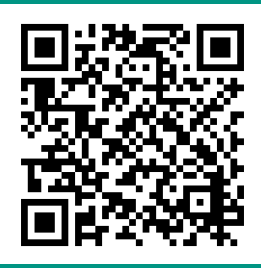

Wir helfen Ihnen gerne weiter. Sachgebiet V.1 | Didaktik und Digitale Lehre E-Mail-Adresse: <u>digitale-lehre@hs-rm.de</u> Service-Seite: <u>https://www.hs-rm.de/ddl</u> Stud.IP-Veranstaltung "Netzwerk digitale Lehre @HSRM (Login mit HDS-Account): https://t1p.de/2v9t